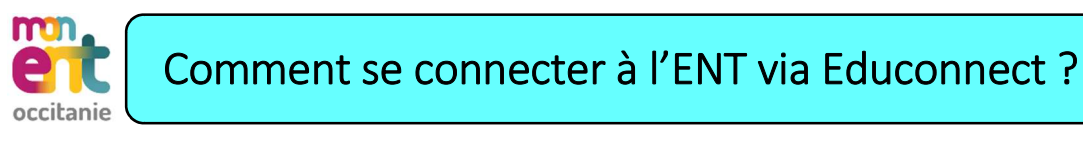

NB : Au préalable, activer votre compte Educonnect

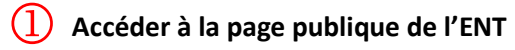

https://marie-curie.mon-ent-occitanie.fr

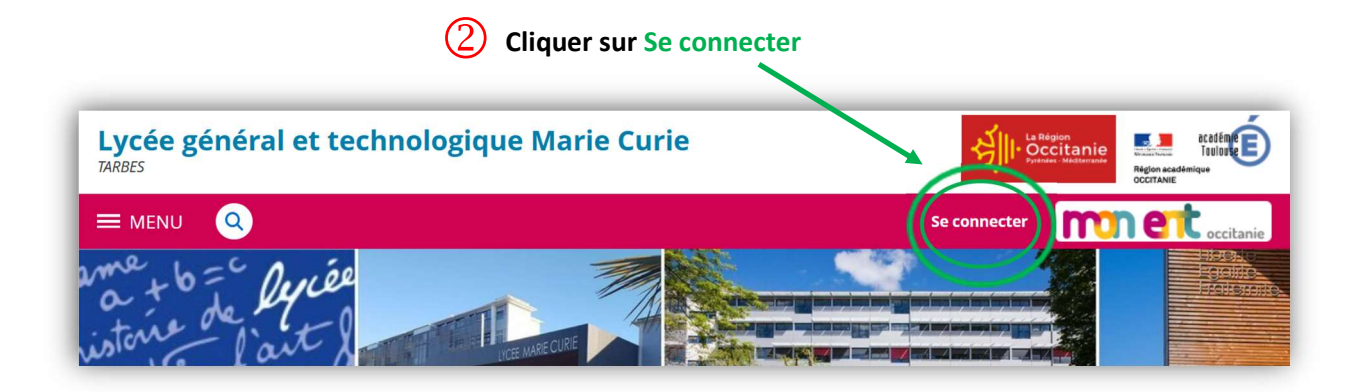

(3) Sélectionner Elève ou parent 4) Sélectionner votre profil Educonnect de l'académie de Toulouse avec Educonnect MINISTÈRE DE L'ÉDUCATION NATIONALE ET DE LA JEUNESSE ÉduConnect Un compte unique pour les services numériques des écoles et des établissements Liberté Égalité Fraternite occitanie Je sélectionne mon profil souhaitez vous connecter à votre ENT en tant que : Élève ou parent ) de l'académie de Montpellier de l'académie de Toulouse de l'académie de Toulouse avec EduConnect Représentant légal Élève de l'enseignement agricole O du lycée de la mer Paul Bousquet (5) Indiquer votre Identifiant et Mot de passe + Enseignant Je me connecte avec mon compte ÉduConnect + Personnel non enseignant Identifiant Identifiant oublié? → Identifiant au format p.nomXX O Autres comptes et invités Mot de passe Mot de passe oublié ? → 0 Se connecter

6 Voici votre connexion privée de l'ENT qui permet de consulter :

Messagerie - Cahier de texte (devoirs à faire) - PRONOTE (Notes - Absences - Emploi du temps actualisé)

| × menu            | Lycée géi | néral et technologique Mari        | Mes portails 🔻           |                                                 |                          |
|-------------------|-----------|------------------------------------|--------------------------|-------------------------------------------------|--------------------------|
| Prénom NOM        | Ċ         | Prochainement Emploi du temps Trav | ail à faire Classeur     |                                                 |                          |
| Accueil           |           |                                    |                          |                                                 |                          |
| 🎽 Messagerie      |           | Emploi du temps                    | > Tout l'emploi du temps | Travail à faire pour                            | Pour                     |
| 🗐 Cahier de texte | s         | Aujourd'hui mardi 24 janvier       | Salle                    | aujourd'hui                                     |                          |
| + Établissement   |           | 08:00 09:00 PHYSIQUE-CHIMIE        |                          | MATHEMATIQUES<br>Fonctions : Exercice 143 p.106 | mardi 24 janvier<br>2023 |
| + Services Perso  | nnels     | 09:00 10:00 ANGLAIS LV1 Annulée    | C 202                    |                                                 | 🔮 Travail à faire        |
| + Publication     |           | 10:00 11:00 THEATRE                | SMC<br>Théatre           | PHYSIQUE-CHIMIE                                 | mardi 24 janvier<br>2023 |
| — Scolarité       |           | 11:00 12:00 ESPAGNOL LV2 Annulée   | C 319                    | Reviser Chap 5 et 4 pour evaluation :           | 🔮 Travail à faire        |
| Fiches élèves     |           | 15:00 16:00 PHYSIQUE-CHIMIE        |                          | Travail à venir                                 | Pour                     |
| PRONOTE           |           | 16:00 18:00 ED.PHYSIQUE & SPORT.   | Annulée                  | MATHEMATIQUES                                   | vendredi 27 janvier      |

En cas de problème, envoyer un mail à educonnect.0650026a@ac-toulouse.fr en indiquant nom, prénom et classe.